## Alléger une photo

(Pour l'envoyer en pièce jointe ou la publier sur le web)

Plusieurs possibilités en fonction de la version de Windows et de logiciels sur l'ordinateur

#### 1. avec Paint

- a) "Cliquer droit" sur la photo
- b) Sous "Ouvrir avec" choisir " Paint"

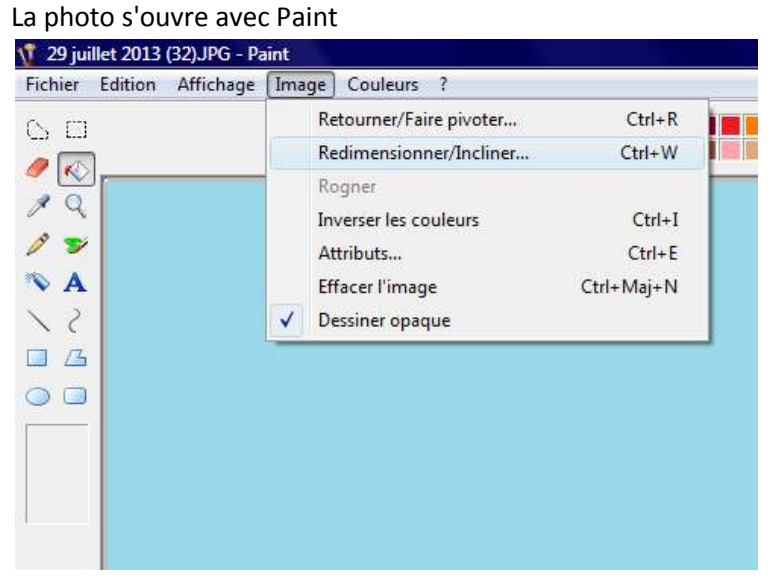

C) Cliquer sur l'onglet "Images" puis choisir "Redimensionner"

| dimensio  | onner et incliner |        |         |  |
|-----------|-------------------|--------|---------|--|
| Redimer   | sionnement        |        | ОК      |  |
|           | Horizontal : 50   | %      | Annuler |  |
| 1         | Vertical : 10     | D %    |         |  |
| Inclinais | n                 |        |         |  |
|           | Horizontale : 0   | degrés |         |  |
| 11        | Verticale : 0     | degrés |         |  |

- d) Régler le redimensionnement à 50% en horizontalement et 50% verticalement.
- e) Enregistrer la nouvelle photo en choisissant l'option "Enregistrer sous" (dans le menu FICHIER)

La photo originale ne sera pas modifier

Changer de nom et éventuellement de dossier d'enregistrement

#### 2. Modifier

- a) " Cliquer droit" sur la photo
- b) Cliquer sur "modifier"
- c) Paint s'ouvre sous certaines versions de Windows

### 3. Utilisation d'un logiciel de retouche de photo

Picasa Photoshop Photofiltre ...

- a) Ouvrir votre photo avec le logiciel disponible
- b) Faire éventuellement un traitement de la photo (redressement- cadrage-luminosité contraste...)
- f) Enregistrer la nouvelle photo en choisissant l'option "Enregistrer sous" (dans le menu FICHIER)

Changer de nom et éventuellement de dossier d'enregistrement

La photo originale ne sera pas modifier

- c) Dans le menu déroulant " Format " choisir le format JPEG
- d) Cliquer sur Enregistrer
- e) Dans le cadre "option d'image" choisir moyenne" en réglant le curseur ente 5 et 7
- f) Valider en cliquent sur **OK**

# <u>Remarque</u> il n est pas conseillé d'utiliser les photos allégées pour un tirage papier